HAD-Erfassungssoftware: Mögliche Fehlermeldungen beim Versenden von Bekanntmachungen

| Fehlermeldung                                                                                                    | Seitenzahl |
|----------------------------------------------------------------------------------------------------|------------|
| Variante des Typs (Null) konnte nicht in Typ (Double) konvertiert werden                                                                                               | <u>3</u>   |
| Der Prozess kann nicht auf die Datei zugreifen, da sie von einem anderen Prozess<br>verwendet wird                                                                     | <u>5</u>   |
| Returned by WinHttpDetectAutoProxyConfigUrl if WinHTTP was unable to discover the<br>URL                                                                               | <u>6</u>   |
| Bei dem Versuch die empfangenen Daten in das XML-Übertragungsformular fü die EU<br>einzutragen, hat das Formular mit folgender Fehlermeldung die Erstellung abgelehnt: | <u>9</u>   |
| Socket Error # xxxxx Connection timed out                                                                                                    | <u>10</u>  |
| Es wurde keine Antwort von der HAD empfangen                                                                                                    | <u>14</u>  |
| Sonstige Fehlermeldungen                                                                                                    | <u>15</u>  |

### Variante des Typs (Null) konnte nicht in Typ (Double) konvertiert werden

Bei Versendung einer Öffentlichen Ausschreibungen VOL/A. erhalten Sie folgende Fehlermeldung: Variante des Typs (Null) konnte nicht in Typ (Double) konvertiert werden. Um diesen Fehler zu umgehen, können Sie die Frist für die Anforderung der Unterlagen mit Strg-Entf löschen (siehe nächste Seite) oder um den Fehler zu beheben, das neueste Update, unter www.had.de/update, installieren.

| 08 09: Hard- und   | 18.04.2008 09:57                           | Herr Löw                    | Fristen/Verwaltung 1                     |
|--------------------|--------------------------------------------|-----------------------------|------------------------------------------|
| 08 07: Neuaussta   | 28.04.2008 07:58                           | Herr Brock                  | Verwaltung 2                             |
| 08 11: 700 Stape   | 02.05.2008 11:36                           | Hr. Brock                   | Angaben gemäß HVTG                       |
| 08 12: Büroeingic  | 00 05 2008 12-16                           | Horrlöw                     | Vergabeunterlagen                        |
| 08 13: Berufsa Had |                                            |                             | × en zur Versendung                      |
| 08 08: Bescha      |                                            |                             |                                          |
| 08 07:: Verläng    | Variante des Typs (Null) konnte<br>werden. | e nicht in Typ (Double) kon | vertiert e zum "Workflow" :              |
| 08 09: Anmiet      | nerden                                     |                             | ezeigte Bekanntmachung bear              |
| 08 09: Aussta      |                                            |                             | Pfeiltasten in den bereits erfas         |
| 08 13: Hard- u     |                                            |                             | OK Itmachungen dieses Typs blätte        |
| 08 08: Helpdesk-   | 19.09.2000 00.44                           | Hell LOW                    |                                          |
| 08 12: Anschaffu   | 17.10.2008 12:29                           | Fr. Bösel                   | Uber "Liste" in der Seitenliste eine ber |
| 08 11: Beförderur  | 07.11.2008 11:30                           | Frau Böse                   | Dekanntmachung suchen                    |
| 08 16: Durchführ   | 13.11.2008 16:09                           | Frau Böse                   | Neue Bekanntmachung erstellen            |
| 08 09: Hard- und   | 04.12.2008 09:42                           | Herr Löw                    |                                          |
| 09 09: Hardware    | 09.01.2009 09:56                           | Herr Löw                    | Hinweise zur Eingabe :                   |
| 00 00 Coturara F   | 00.01.2000.00-52                           | Harr Law                    |                                          |

#### Variante des Typs (Null) konnte nicht in Typ (Double) konvertiert werden

Um diesen Fehler aus Version 4.1.3.55 zu umgehen, können Sie die Frist für die Anforderung der Unterlagen mit **Strg-Entf** löschen.

|                                                                                                    | a) Auftraggeber (Vergabestelle)                             |
|----------------------------------------------------------------------------------------------------|-------------------------------------------------------------|
| i) Lieferfrist / Ausführungsfrist                                                                  | Anfordern der Unterlagen bei                                |
| 22.09.2016 💭 bis 26.10.2016 💭                                                                      | Einreichung der Angebote<br>Nähere Auskünfte erhältlich bei |
| Etwaige Bestimmungen über die Ausführungsfrist                                                     | Leistungsbeschreibung                                       |
| 5 5 5                                                                                              | e) Ort der Ausführung                                       |
|                                                                                                    | h) Lose                                                     |
|                                                                                                    | I) Kosten                                                   |
|                                                                                                    | Fristen/Verwaltung I                                        |
| J) Nebenangebote                                                                                   | Angaben gemäß HVTG                                          |
| © zugelassen                                                                                       | Vergabeunterlagen                                           |
| onur in Verbindung mit einem Hauptangebot zugelassen                                               | Angaben zur Versendung                                      |
| 🔘 nicht zugelassen                                                                                 | Liste                                                       |
| x) Termin, bis zu dem die Vergabe- und zusätzliche Unterlagen spätestens angefordert werden können | Hinweise zum "Workflow" :                                   |
|                                                                                                    | Bekanntmachung speichern                                    |
| n) Friet für die Einreichung der Angebote                                                          | Hinweise zur Eingabe :                                      |
|                                                                                                    | Löschen Sie das Datum, indem                                |
| Datum der Angebotseröffnung                                                                        | drücken.                                                    |
|                                                                                                    |                                                             |
| a) Personen, die bei der Angebotseröffnung anwesend sein dürfen                                    |                                                             |
| n                                                                                                  |                                                             |
| a) Ort der Angehetensöffnung                                                                       |                                                             |
| d) Ort der Angebotseronnung                                                                        |                                                             |

*Entfernen des Datums:* 

Mausklick in das Datumsfeld, dann die tasten <Strg> und <Entf> gleichzeitig drücken

### ... Der Prozess kann nicht auf die Datei zugreifen, da sie von einem anderen Prozess verwendet wird

Die HAD-Software hat sich in Version 4.1.2.53 selbst den Zugriff auf die Dateien der Vergabeunterlagen gesperrt. Dadurch war ein Versenden der Anhänge nicht möglich. Bitte installieren Sie das neueste **Update**, www.had.de/update.

| 1) Vergabe-, Ausschreibungs- und sonstige Unterlagen                                                   | einfügen, bearbeiten und löschen                                                        | 10. Auskünfte erteilt<br>11. Bewerbungsunterlagen anzufordern bei            |
|----------------------------------------------------------------------------------------------------|-----------------------------------------------------------------------------------------|------------------------------------------------------------------------------|
| Datei-ID Pfad  Dateiname  Dateigröße Abs                                                               | endedatum  lokal gelöscht Online gelöscht                                               | am Auftragsgegenstand                                                        |
| 1 Fachberater Vordruck 1 - 229,94 KB                                                                   |                                                                                         | CPV-Codes<br>Ort der Ausführung / Erbringung der Leistung<br>Weitere Angaben |
|                                                                                                    |                                                                                         | Angaben zur Versendung<br>Liste                                              |
| 😂 Anhänge hinzufügen, ändern oder löschen                                                              |                                                                                         | Hinweise zum "Workflow" :<br>Die angezeigte Bekanntmachung bearbeiten        |
| 2) Adressliste der Interessenten, die die Unterlagen be                                                | ereits heruntergeladen haben                                                            | Mit den Pfeiltasten in den bereits erfassten                                 |
| Firma                                                                                                  | PLZ Ort E-Mail                                                                          | Bekanntmachungen dieses Typs blättern                                        |
| Fehler                                                                                                 |                                                                                         | ×                                                                            |
| Beim Übertragen der Ausschreibung ist folgend<br>"Datei "U:\Profil\Appdata\HAD\RA-2018-1012-1<br>wird" | der Fehler aufgetreten :<br>I.dat" kann nicht erstellt werden. Der Prozess kann nicht a | auf die Datei zugreifen, da sie von einem anderen Prozess verwendet          |
| Setzen Sie sich bitte mit der Auftragsberatungs                                                        | sstelle Hessen e.V. in Verbindung.                                                      |                                                                              |
|                                                                                                    |                                                                                         |                                                                              |

# Returned by WinHttpDetectAutoProxyConfigUrl if WinHTTP was unable to discover the URL ...

Nach Ihrem Sendeversuch erhalten Sie folgende Fehlermeldung:

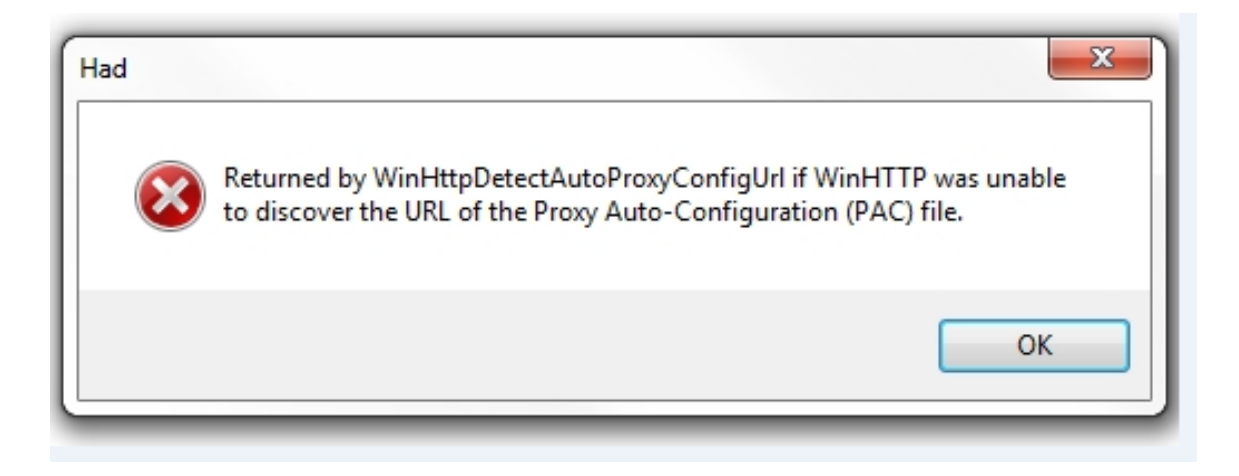

Vermutlich verwenden Sie Windows10 als Betriebssystem. Bitte ändern Sie Ihre Konfiguration wie auf den beiden folgenden Seite beschrieben.

# Returned by WinHttpDetectAutoProxyConfigUrl if WinHTTP was unable to discover the URL ...

Öffnen Sie in der Eingangsmaske der Software den Menüpunkt System dann den Unterpunkt Konfiguration

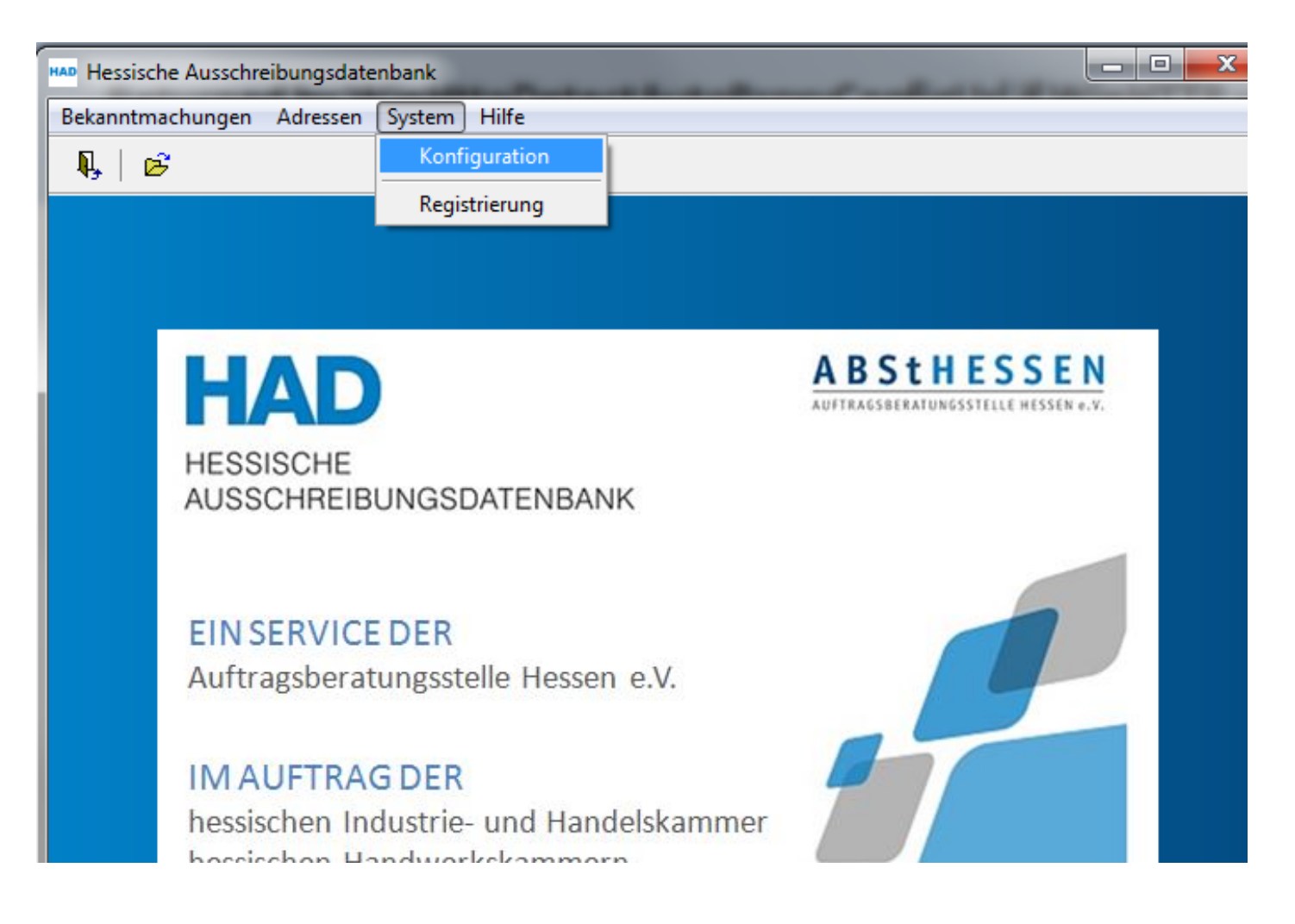

## Returned by WinHttpDetectAutoProxyConfigUrl if WinHTTP was unable to discover the URL ...

Wählen Sie auf der linken Seite, im Karteireiter "Verbindung zum Server der HAD über", den Punkt "Netzwerk" aus. Dann speichern Sie die Änderung mit dem Diskettensymbol (links neben dem Fragezeichen). Schließen Sie die Konfiguration und versuchen Sie Ihre Bekanntmachung erneut zu versenden.

| Konfiguration                                                              |                                             |
|----------------------------------------------------------------------------|---------------------------------------------|
| ₽, 🔗 ?                                                                     |                                             |
| Verbindung Voreinstellungen                                                |                                             |
| Verbindung zum Server der HAD über                                         | Verbindung zu Ihrer lokalen Datenbank       |
| Netzwerk                                                                   | o lokal                                     |
| ○ ProxyServer                                                              | Name des Servers Protokoll                  |
| Name oder IP-Adresse des ProxyServers                                      | TCP/IP 👻                                    |
|                                                                            | Pfad zur Datenbank                          |
| Port-Adresse des ProxyServers                                              | C:\Program Files (x86)\HAD\Database\Had.gdb |
|                                                                            | Passwort zum Zugriff auf die Datenbank      |
| Proxy-Benutzername                                                         | ****                                        |
| Proxy-Passwort                                                             |                                             |
| Protokollversion<br>HTTP 1.0  HTTP 1.1                                     |                                             |
| <ul> <li>siehe Einstellungen des Systems<br/>(Internetoptionen)</li> </ul> |                                             |
| Verbindung über Winlnet.dll herstellen                                     |                                             |

### Bei dem Versuch die empfangenen Daten in das XML-Übertragungsformular fü die EU einzutragen, hat das Formular mit folgender Fehlermeldung die Erstellung abgelehnt: ...

Erhalten Sie nach dem Versenden eine Fehlermeldung mit dem Hinweis "Bei dem Versuch die empfangenen Daten in das XML-Übertragungsformular fü die EU einzutragen, hat das Formular mit folgender Fehlermeldung die Erstellung abgelehnt: ....., prüfen Sie bitte, ob Sie alle verpflichtenden Angaben in der Bekanntmachung eingegeben haben. Einen Hinweis geben die Bezeichnungen der Datenfelder, hier z.B. CONTRACTING\_BODY". Finden Sie den fehlenden Eintrag nicht, führen Sie bitte das neueste **Update** (www.had.de/update) durch. Hier werden dann auch diese fehler in der Prüfung vor dem Versenden abgefangen.

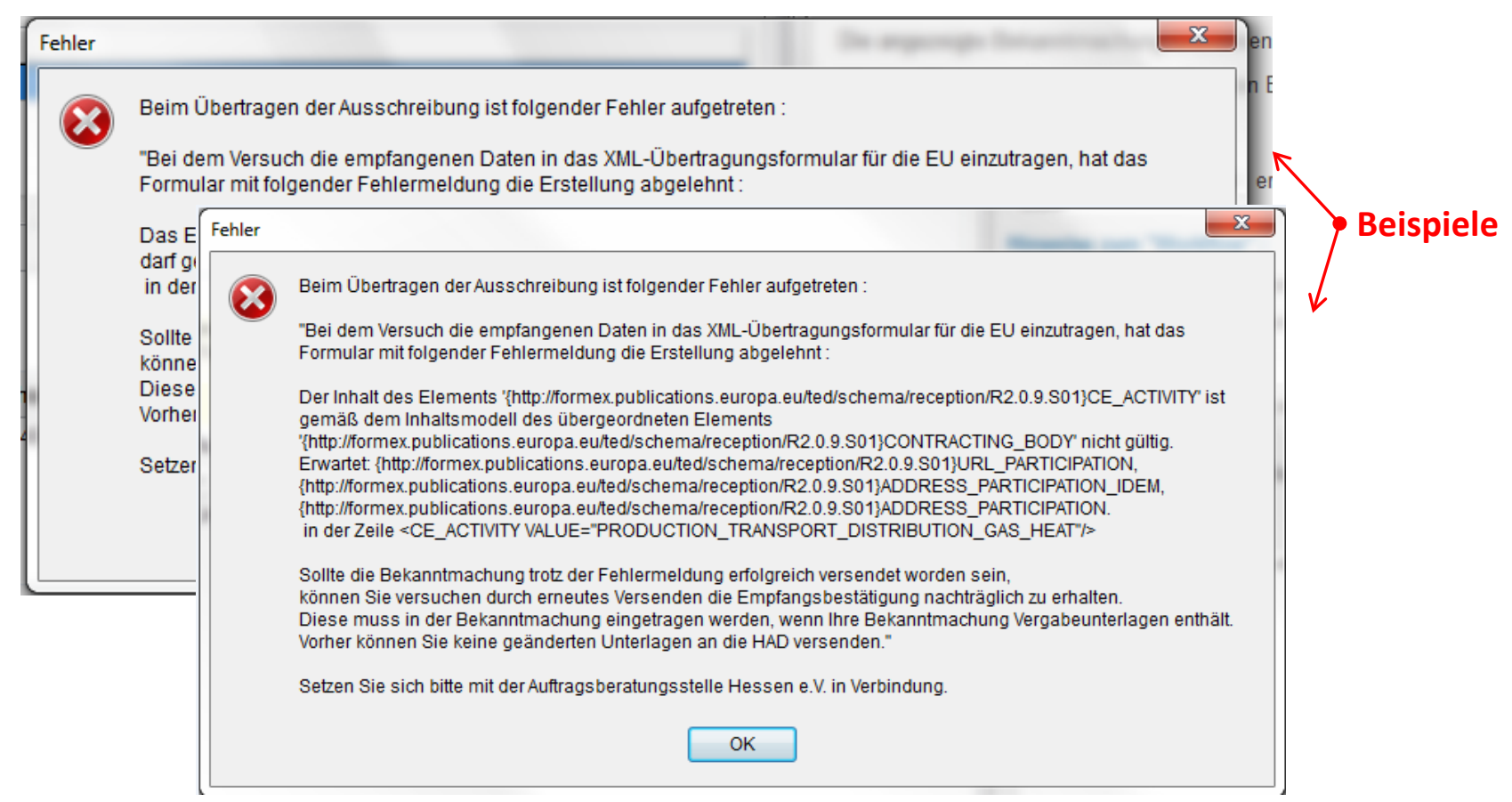

#### Socket Error # xxxxx Connection timed out

Nach Ihrem Sendeversuch erhalten Sie folgende (ähnlich lautende) Fehlermeldung:

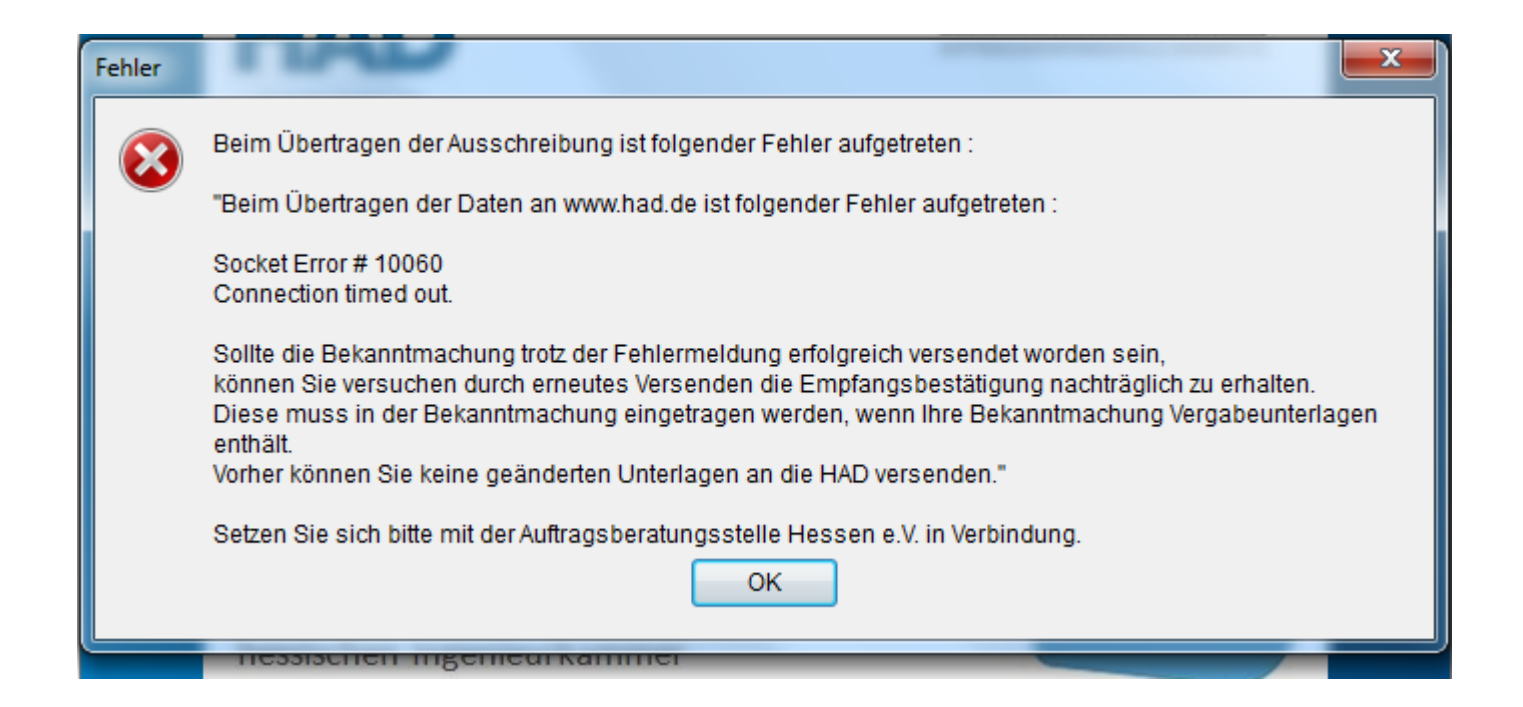

Bitte ändern Sie Ihre Konfiguration wie auf den beiden folgenden Seite beschrieben.

#### Socket Error # xxxxx Connection timed out

Öffnen Sie in der Eingangsmaske der Software den Menüpunkt System dann den Unterpunkt Konfiguration

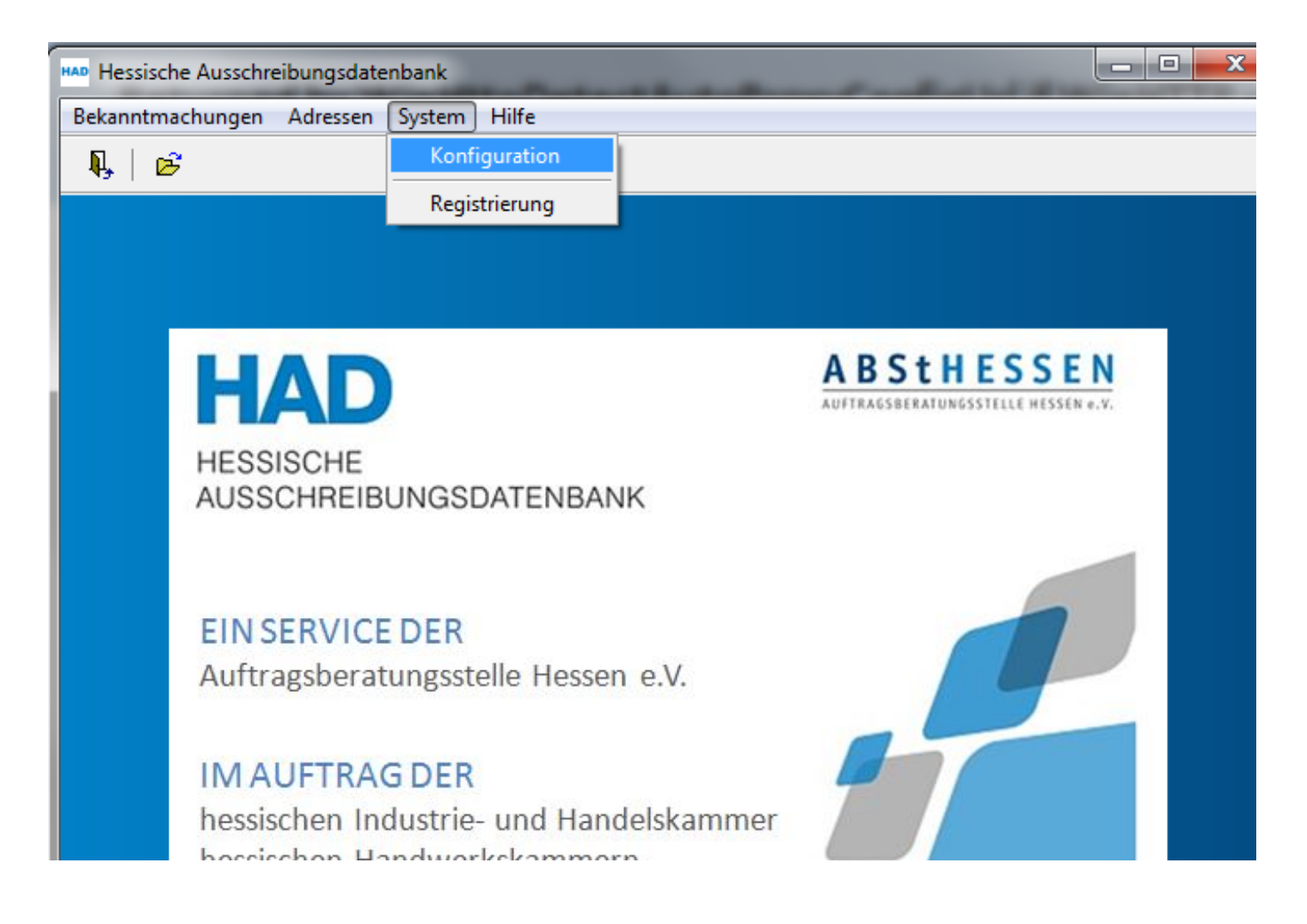

#### Socket Error # xxxxx Connection timed out

Wählen Sie auf der linken Seite, im Karteireiter "Verbindung zum Server der HAD über", den Punkt "Siehe Einstellungen des Systems (Internetoptionen)" aus. Dann speichern Sie die Änderung mit dem Diskettensymbol (links neben dem Fragezeichen). Schließen Sie die Konfiguration und versuchen Sie Ihre Bekanntmachung erneut zu versenden.

| Konfiguration                                         |                                             |
|-------------------------------------------------------|---------------------------------------------|
| ₽,                                                    |                                             |
| Verbindung Voreinstellungen                           |                                             |
| Verbindung zum Server der HAD über                    | Verbindung zu Ihrer lokalen Datenbank       |
| Netzwerk                                              | o lokal                                     |
| ProxyServer                                           | Name des Servers Protokoll                  |
| Name oder IP-Adresse des ProxyServers                 | TCP/IP 👻                                    |
| MyProxyServer                                         | Pfad zur Datenbank                          |
| Port-Adresse des ProxyServers                         | C:\Program Files (x86)\HAD\Database\Had.gdb |
| 8080                                                  | Passwort zum Zugriff auf die Datenbank      |
| Proxy-Benutzername                                    | ***                                         |
| Proxy-Passwort                                        |                                             |
| Protokollversion<br>◎ HTTP 1.0 ◎ HTTP 1.1             |                                             |
| siehe Einstellungen des Systems<br>(Internetoptionen) |                                             |
| Verbindung über Winlnet.dll herstellen                |                                             |

Lässt sich Ihre Bekanntmachung immer noch nicht versenden, öffnen Sie bitte erneut die *Konfiguration* im Menüpunkt *System* in der Eingangsmaske. Kontaktieren Sie Ihren Systemadministrator und erfragen Sie **Name** oder **IP-Adresse** sowie **Port-Adresse** des ProxyServers über den Sie mit dem Internet verbunden sind und tragen diese Angaben in die Konfiguration wie unten beschrieben ein. Speichern Sie die Änderung wieder mit dem Diskettensymbol. Schließen Sie die Konfiguration und versuchen Sie Ihre Bekanntmachung erneut zu versenden.

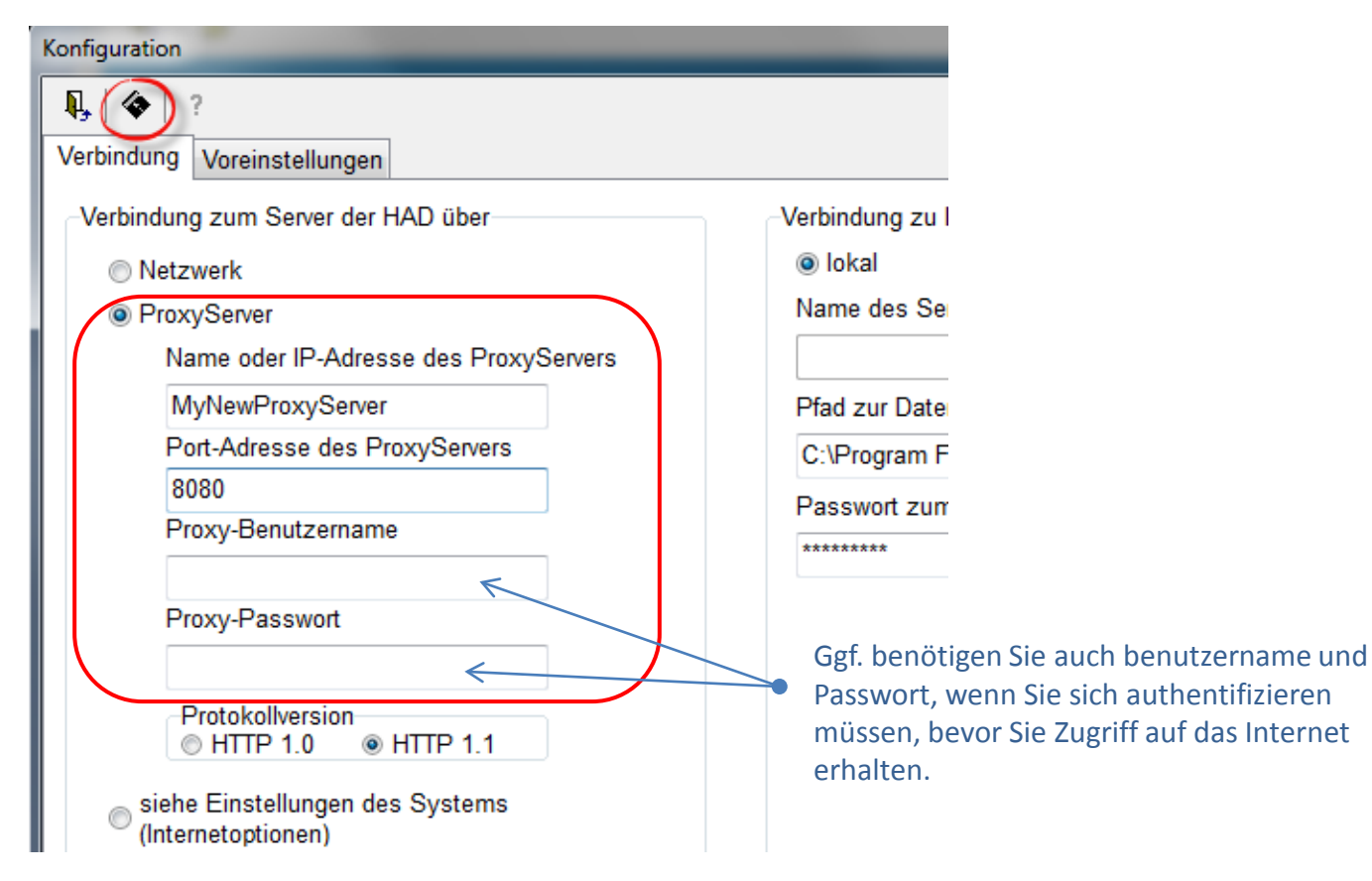

#### Es wurde keine Antwort von der HAD empfangen

#### Nach Ihrem Sendeversuch erhalten Sie folgende Fehlermeldung:

| Fehler | X                                                                                                    |
|--------|----------------------------------------------------------------------------------------------------|
|        | Beim Übertragen der Ausschreibung ist folgender Fehler aufgetreten :                                                                                                    |
|        | "Es wurde keine Antwort von der HAD empfangen.                                                                                                    |
|        | Sollte die Bekanntmachung trotz der Fehlermeldung erfolgreich versendet worden sein,<br>können Sie versuchen durch erneutes Versenden die Empfangsbestätigung nachträglich zu erhalten.<br>Diese muss in der Bekanntmachung eingetragen werden, wenn Ihre Bekanntmachung Vergabeunterlagen<br>enthält.<br>Vorher können Sie keine geänderten Unterlagen an die HAD versenden." |
|        | Setzen Sie sich bitte mit der Auftragsberatungsstelle Hessen e.V. in Verbindung.                                                                                                    |
|        | OK                                                                                                    |

Versuchen Sie **Dateianhänge** zusammen mit Ihrer Bekanntmachung an die HAD zu versenden und erhalten die Meldung "Es wurde keine Antwort von der HAD empfangen." kontaktieren Sie bitte Ihren Systemadministrator, um Einstellungen im Antivirenschutz oder in einer eventuell vorhandenen Web-Firewall zu prüfen, die eine vollständige Versendung behindern.

Senden Sie **keine Dateianhänge** zusammen mit Ihrer Bekanntmachung an die HAD und erhalten die beschriebene Meldung überprüfen Sie bitte die Konfiguration Ihrer Software -> siehe auch Fehlermeldung <u>Socket Error</u> – Möglicherweise sind hier Namen und Portadresse eines ProxyServers hinterlegt, der noch in Ihrem Netz vorhanden ist, aber keine Verbindung ins Internet herstellt.

#### Sonstige Fehlermeldungen

Sollten Sie beim Versenden eine Fehlermeldung erhalten, die in dieser Übersicht nicht enthalten ist, überprüfen Sie bitte die Versionsnummer (Build) Ihrer Software. Öffnen Sie dazu die Eingangsmaske der Software und rufen

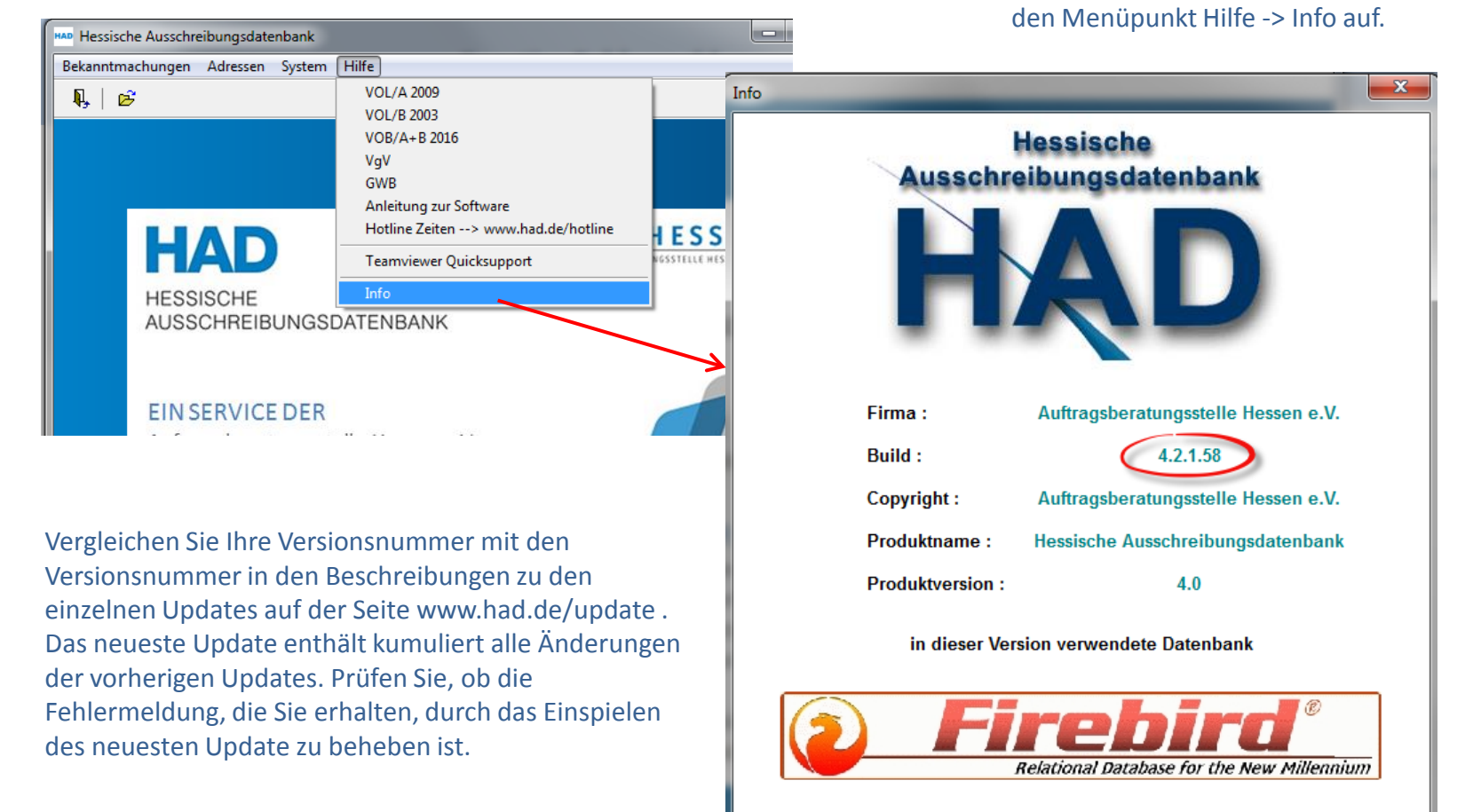

V OK